How to assign member categories to members

1. Log in with your email and password

| 🖉 Booklink Member Managemen X 🕂                             |                                                                                        | v – 0 X     |
|-------------------------------------------------------------|----------------------------------------------------------------------------------------|-------------|
| ← → C      B bowtsink.com.au/authenticate/login?loggedDut=1 |                                                                                        | • @ ☆ 🛛 🏝 i |
|                                                             | <b></b>                                                                                |             |
|                                                             | BOWLSLINK                                                                              |             |
|                                                             | SIGN IN                                                                                |             |
|                                                             | Vau have been successfully logged out.                                                 |             |
|                                                             | Welcome to MemberPoint. To sign in please enter your credentials in the form<br>below. |             |
|                                                             | Email Address, Mobile Phone or National ID:                                            |             |
|                                                             | Passeerd                                                                               |             |
|                                                             | Forget password Reset                                                                  |             |
|                                                             |                                                                                        |             |
|                                                             | Powered By MemberPoint TD.                                                             |             |

2. When selecting your profile selection, you need to ensure you are clicking the one that is club administrator access, this is the one that has club administration above it and should have "(SA)" in brackets after the club name. See below the one in green is the correct profile to select.

| 🛛 Boolstink: Member Managemen 🗴 🕂             |                                                                                     | v - 0 X     |
|-----------------------------------------------|-------------------------------------------------------------------------------------|-------------|
| ← → C ∎ bowlslink.com.au/authenticate/context |                                                                                     | ↔ @ ☆ □ ▲ : |
|                                               | <b></b>                                                                             |             |
|                                               | BOWLSLINK                                                                           |             |
|                                               |                                                                                     |             |
|                                               | PROFILE SELECTION                                                                   |             |
|                                               | You have access to more than one profile. Please select from the available options. |             |
|                                               | Profile Selection                                                                   |             |
|                                               | Belect your context                                                                 |             |
|                                               | Club Administration                                                                 |             |
|                                               | Freeling Bowling Club (SA)                                                          |             |
|                                               | My Clubs                                                                            |             |
|                                               | Freeling Bowling Club                                                               |             |
|                                               |                                                                                     |             |
|                                               |                                                                                     |             |
|                                               |                                                                                     |             |
|                                               |                                                                                     |             |
|                                               |                                                                                     |             |
|                                               |                                                                                     |             |
|                                               |                                                                                     | 0           |
| 0 K                                           | Powered By Member/Volas Th.                                                         | 236 PM      |
| - Unity                                       |                                                                                     | 2/08/2023   |

- 3. This will then show the membership of the club.
- 4. You can either scroll to find the member you are looking for, or you can search their name. To search, type their name in the search bar next to the blue filter button as shown below.

| Souldink: Member Management X                                    | +                           |                           |                     |          |                                                                             |                |                   |                |                          |                   |               | - o         | ×      |
|------------------------------------------------------------------|-----------------------------|---------------------------|---------------------|----------|-----------------------------------------------------------------------------|----------------|-------------------|----------------|--------------------------|-------------------|---------------|-------------|--------|
| ← → C 🔒 bowlslink.com.au/                                        | membership/members?filters% | 58searchText%5D - m       | iichaela%20massey   |          |                                                                             |                |                   |                |                          |                   | 아 안 있         |             | 8 E    |
|                                                                  | Freeling Bowling Club (     | SA)                       | ~                   |          |                                                                             |                |                   |                |                          |                   | ~ місн        | AELA MASS   | iey    |
| A Membership<br>Members<br>Groups & Categories<br>Certifications | Active Pending              | ying 1 member<br>Archived |                     |          |                                                                             |                |                   |                |                          |                   | ① ADD         | MEMBER      |        |
| Transfers<br>Exports<br>Reports                                  | FILTERS Q                   | michaela massey           | amous All Filters   |          |                                                                             |                |                   |                |                          |                   | 100           | ¥ 1         |        |
| P Club                                                           | Wenter Search Inc           | Note that sty A           |                     |          |                                                                             |                |                   |                |                          |                   |               |             |        |
| 요 Greens                                                         | Last Name of                | First Name 0              | Membership Number 0 | Category | Certifications                                                              | Playing Rights | Financial Until 0 | Member Since 0 | Club                     | Date of Birth     | Gender 0      |             |        |
|                                                                  | Massey                      | Michaela                  | 689126              | Full     | Responsible Service of Alcohol<br>(SA), COVID-19 Double Vaccination<br>(SA) | •              | 30-Apr-2023       | 07-Nov-2017    | Freeling<br>Bowling Club | 26-March-<br>2001 | Female        | 3           |        |
| i Events                                                         |                             |                           |                     |          |                                                                             |                |                   |                |                          |                   |               |             |        |
| 🙆 Email Campaigns                                                | 1 TOGAL RESULTS             |                           |                     |          |                                                                             |                |                   |                |                          |                   |               | 1           |        |
| C Finances                                                       |                             |                           |                     |          |                                                                             |                |                   |                |                          |                   |               |             |        |
| 1 Integrations                                                   |                             |                           |                     |          |                                                                             |                |                   |                |                          |                   |               |             |        |
| 1 BowlsLearn                                                     |                             |                           |                     |          |                                                                             |                |                   |                |                          |                   |               |             |        |
|                                                                  |                             |                           |                     |          |                                                                             |                |                   |                |                          |                   |               |             |        |
| <                                                                |                             |                           |                     |          |                                                                             |                |                   |                |                          |                   | Powered By 14 | ambarront I | 0<br>m |

- 5. Then you need to go into their profile, you can simply click on the members last or first name.
- 6. Once in their profile, the certifications section is on the right hand side, and any already there you will be able to see. It will look like this. \*Note the grey box from here onwards is to block out personal data of the membership used.

| Sewisink Menter Management X                                                                                                    | +                                                                                                    |                                                                                      |                                                         | ~ - • ×                |
|----------------------------------------------------------------------------------------------------|----------------------------------------------------------------------------------------------------|--------------------------------------------------------------------------------------|---------------------------------------------------------|------------------------|
| € → C iii bowslink.com.au/m                                                                                                    | embership/members/e89657d2-397f-42/2-9665-6382766/3675,                                                                             | detalls                                                                              |                                                         | er 🕑 🏠 🔲 👗 🗄           |
| BOWLSLINK                                                                                                    | Freeling Bowling Club (SA)                                                                                                    |                                                                                      |                                                         | · NICHAELA MASSEY      |
| <ul> <li>Membership</li> <li>Members</li> <li>Groups &amp; Categories</li> <li>Certifications</li> <li>Transfers</li> <li>Exports</li> <li>Reports</li> </ul> | EACK     Michaela Massey     molectour valide idea     Artikly Datalia Accent Notes     Member Details You and edit the member idea | Feet                                                                                 |                                                         | @ ARCHIVE<br>@ ARCHIVE |
| P Club                                                                                                    | ······································                                                                                              | C MEMBERSHIP INFORMATION                                                             |                                                         |                        |
| 备 Greens                                                                                                    |                                                                                                    | Status<br>8 Atlan                                                                    | Responsible Service of Alcohol (SA)                     |                        |
| $\mathbf{\Phi}$ Competitions                                                                                                    |                                                                                                    | Member Since                                                                         | expires 18/07/27                                        |                        |
| Events                                                                                                    |                                                                                                    | 07-Nov-2017                                                                          | COVID-19 Double Vaccination (SA)<br>ReferenceID: 260310 |                        |
| 🙆 Email Campaigns                                                                                                    |                                                                                                    | Financial To<br>30-Apr-2023                                                          | ©                                                       |                        |
| C Finances                                                                                                    |                                                                                                    | Membership Category                                                                  |                                                         |                        |
| 🔁 Integrations                                                                                                    |                                                                                                    | Full X                                                                               | 22/23 Committee - Freeing Bowing Club                   |                        |
| Ø BowlisLearn                                                                                                    |                                                                                                    | State Competitor ID<br>This member does not currently have a state<br>competitor (D. |                                                         |                        |
|                                                                                                    |                                                                                                    | & MEMBER GROUPS ⊕                                                                    |                                                         |                        |
| <                                                                                                    |                                                                                                    | There are no Member Groups's assigned to this member.                                |                                                         | 0                      |
| A IPC Marty clearly                                                                                                    |                                                                                                    | D Sant) 🖬 🔘 🍹 🗃                                                                      | o 🔹 🖷                                                   | 801 PM<br>2/06/2023    |

7. To add a certification – click the + in a circle symbol in the certifications box as shown below.

| BOWLSLINK                                                                                          | Freeling Bowling Club (SA)                                                                | 1                                                                                    |                                                        | <ul> <li>MICHAELA MASSEY</li> </ul> |
|----------------------------------------------------------------------------------------------------|-------------------------------------------------------------------------------------------|--------------------------------------------------------------------------------------|--------------------------------------------------------|-------------------------------------|
| Membership<br>Members<br>Corospa & Categories<br>Certifications<br>Transfers<br>Exports<br>Reports | BACK     Michaela Massey     industrant Works entrat     Artholy Details Activity Notes 1 | aas                                                                                  |                                                        | ⊜ ARCHIVE<br>2º EDIT MEMBER DETALS  |
| Club                                                                                               |                                                                                           | C MEMBERSHIP INFORMATION                                                             | CERTIFICATIONS                                         |                                     |
|                                                                                                    |                                                                                           | Status<br>Autor                                                                      | Responsible Service of Alcohol (SA)                    |                                     |
| Competitions                                                                                       |                                                                                           | Member Size                                                                          | expires 18/07/27                                       |                                     |
| Events                                                                                             |                                                                                           | 07-Nov-2017                                                                          | COVID-19 Double Vaccination(SA)<br>Reference(D: 260316 |                                     |
| Email Campaigns                                                                                    |                                                                                           | Financial To<br>30-Apr-2023                                                          | •                                                      |                                     |
| Finances                                                                                           |                                                                                           | Membership Category                                                                  | S EMAIL CAMPAIGN CHANNELS                              |                                     |
| Integrations                                                                                       |                                                                                           | Full X                                                                               | 22/23 Committee - Freeing Browing Club                 |                                     |
| BowlsLearn                                                                                         |                                                                                           |                                                                                      |                                                        |                                     |
|                                                                                                    |                                                                                           | State Competitor ID<br>This member does not currently have a state<br>competitor ID. |                                                        |                                     |
|                                                                                                    |                                                                                           | & MEMBER GROUPS ⊕                                                                    |                                                        |                                     |
|                                                                                                    |                                                                                           | There are no Member Groups's assigned to this member.                                |                                                        | (                                   |
|                                                                                                    |                                                                                           |                                                                                      |                                                        |                                     |

8. This will bring up a screen on the right for the certification details, will look like below.

|                 |                          |   | ADD CERTIFICATION                                           | ×   |
|-----------------|--------------------------|---|-------------------------------------------------------------|-----|
| < BACK          |                          |   | SELECT & CURRENTLY HELD<br>CERTIFICATION FROM THE LIST BELC | DW. |
| Michaela Massey |                          |   | Certification *                                             |     |
|                 |                          |   | Prease Select                                               | Ŧ   |
|                 |                          |   | Select Date                                                 |     |
|                 | A MEMBERSHIP INFORMATION |   | Reference ID                                                |     |
|                 |                          |   |                                                             |     |
|                 |                          |   | Auto-approve? 0                                             |     |
|                 |                          | • |                                                             |     |
|                 |                          |   | ADD OWICE                                                   |     |
|                 |                          |   |                                                             |     |
|                 | Full ×                   |   |                                                             |     |
|                 |                          |   |                                                             |     |
|                 |                          |   |                                                             |     |
|                 |                          |   |                                                             |     |

- 9. For the certification, you will need to use the drop down box to scroll through, or use the search bar, for what you are trying to add. For example, a working with children check or responsible service of alcohol. Please note that there are multiple of these as one for each state, be sure to select the one with (SA) in the title.
  - Please note there are certain certifications that clubs can add, and certain certifications Bowls SA needs to add.
    - Club examples
      - o RSA's
      - $\circ$  Police Checks / WWCC for Board/Committee members
    - Bowls SA
      - WWCC for Coach Accreditations
      - o Officials Accreditations (Marker, Measurer and Umpire)
      - Coach Accreditations
      - o Pennant Permits

| 😵 Bowislink: Member Management 🗙      | +                                                      |                                                     |                                                         |                 | ~ - o ×                   |
|---------------------------------------|--------------------------------------------------------|-----------------------------------------------------|---------------------------------------------------------|-----------------|---------------------------|
| ← → C                                 | membership/members/e89657d2-397f-42f2-96b5-8382766f3b7 | '5/details                                          |                                                         |                 | 아 순 ☆ 🔲 😩 🗄               |
|                                       |                                                        |                                                     |                                                         | ADD CE          | RTIFICATION ×             |
| Membership<br>Members                 | < BACK                                                 |                                                     |                                                         | CERTIFICA       | TION FROM THE LIST BELOW. |
| Groups & Categories<br>Certifications | Michaela Massey                                        |                                                     |                                                         | Certification * |                           |
| Transfers                             |                                                        |                                                     |                                                         | Responsible Se  | rvice of Alcohol (SA) -   |
| Exports                               |                                                        |                                                     |                                                         | Date Obtained   |                           |
| Reports                               |                                                        |                                                     |                                                         | Select Date     | -                         |
| [ <sup>27</sup> Club                  |                                                        | A MEMBERSHIP INFORMATION                            |                                                         | Valid Until *   |                           |
| 요 Greens                              |                                                        |                                                     |                                                         | Select Date     | •                         |
| Competitions                          |                                                        | • Active                                            |                                                         | Supporting Doc  | mentation                 |
| 🛗 Events                              |                                                        |                                                     | COVID-19 Double Vaccination (SA)<br>ReferenceID: 260338 | Choose file     | lo file chosen            |
| 🙆 Email Campaigns                     |                                                        |                                                     |                                                         | Reference ID    |                           |
| C Finances                            |                                                        |                                                     |                                                         |                 |                           |
| ~ ~ · · · · · · ·                     |                                                        | Membership Category                                 |                                                         | O Auto-approve  | a7 🕖                      |
| 1. Integrations                       |                                                        | Pull ×                                              |                                                         |                 | _                         |
| 😰 BowlsLearn                          |                                                        |                                                     |                                                         | ADD             | CANCEL                    |
|                                       |                                                        |                                                     |                                                         |                 |                           |
|                                       |                                                        |                                                     |                                                         |                 |                           |
|                                       |                                                        | A MEMBER GROUPS                                     |                                                         |                 |                           |
| <                                     |                                                        | There are no Member Groups's assign to this member. |                                                         |                 |                           |

10. Now you can fill in the rest of the details.

- Date obtained this shows up in a calendar style, use the arrows on the calendar pop up to select the month, year and date obtained.
- Valid Until if there is a time limit on the certification, enter that date. If there isn't an expiry on the qualification like an RSA (responsible service of alcohol) just pick a date that is far away, for example 10 years would be fine. It won't let you not put one in so you have to make one up.
- You can choose to add any supporting documentation for example a photo or pdf copy of the certificate or email.
- You can also add a reference ID, for example if entering a working with children check for a member here you would add their reference SRN number which is in a 'xxxx-xxxx' format.
- The little auto-approve tick box is good to tick as it approves the certification and in another tab in bowlslink it will show the name of who approved it, which is who entered it. Good for quality checks.
- once all the details are entered, click the blue add button and the certification will show up. Then you are all done it saves as soon as you click add so you will be able to log out or change the page after doing so.